# БЕТА

Видеоэкскурсия на склад 😤

# ИНСТРУКЦИЯ ПО РАБОТЕ В ЛИЧНОМ КАБИНЕТЕ БЕТА ПРО

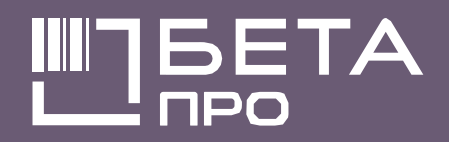

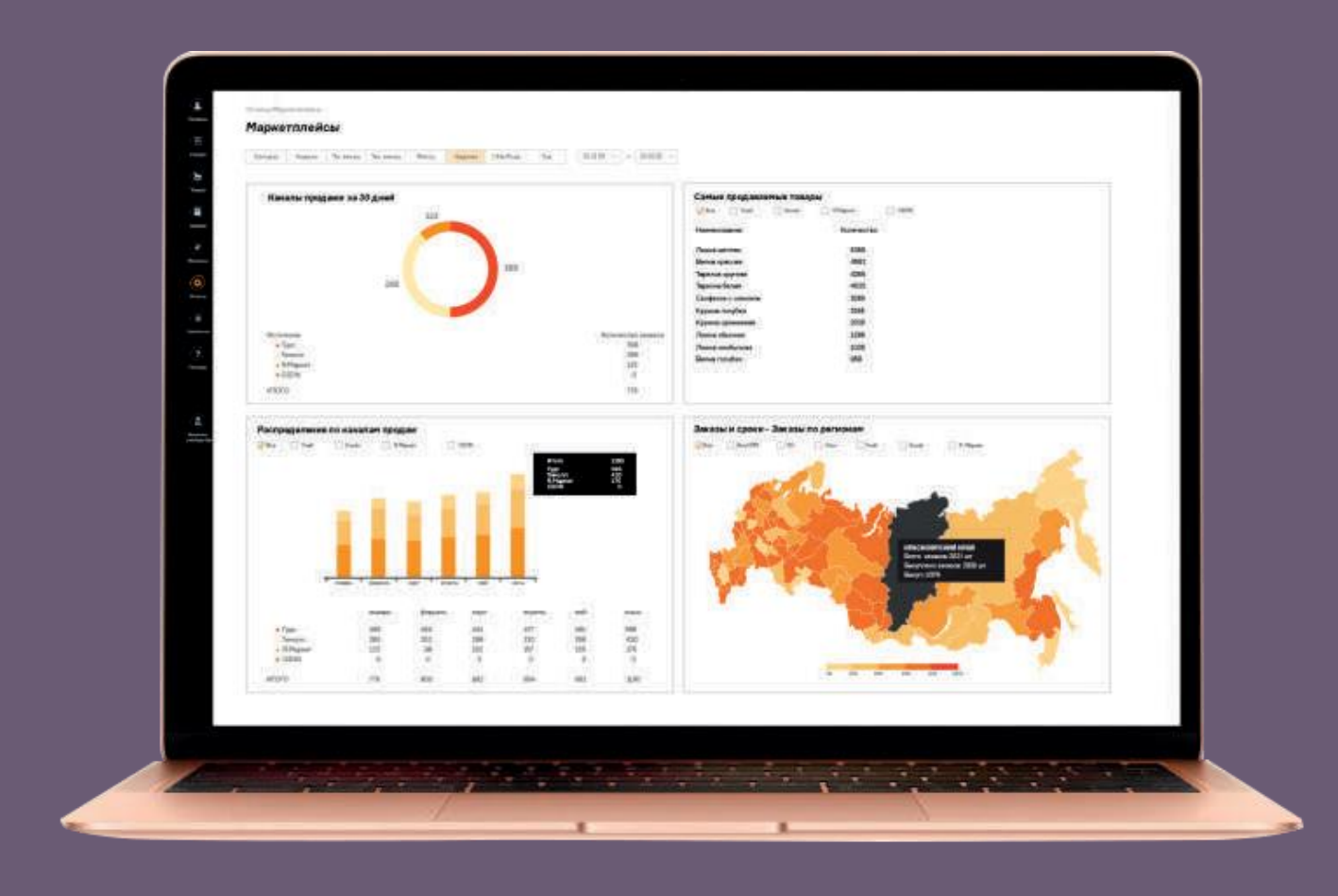

# КАК ПОЛУЧИТЬ ДОСТУП В ЛИЧНЫЙ КАБИНЕТ

# ШАГ 1

ШАГ 2

ШАГ 2

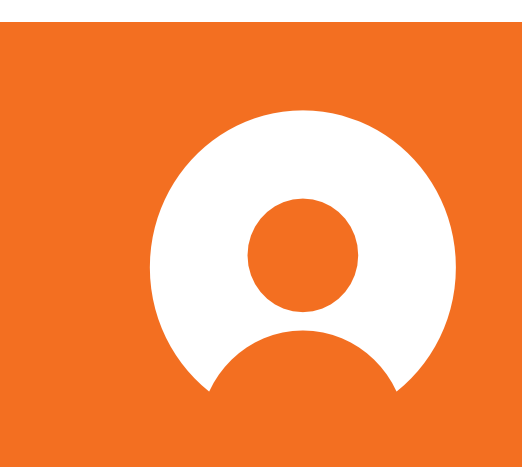

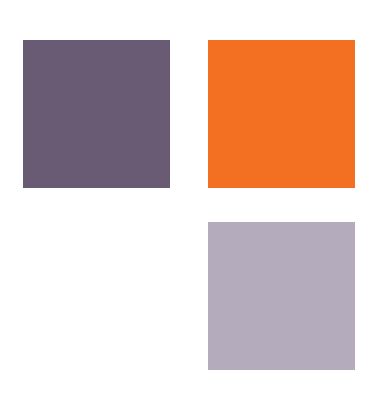

Запросите логин и пароль у Вашего личного менеджера

Перейдите по ссылке https://lk.betapro.ru/login/

Введите логин и пароль, нажмите кнопку «войти»

Предварительно Вы можете ознакомиться с интерфейсом в тестовом аккаунте: логин: 201 пароль: test

## ДОВАТЕЛЬНОСТЬ ДЕЙСТВИЙ

ЛК Загрузите Β номенклатуру BCEX товаров, вручную или массово через Excelфайл.

Создайте «план поставок» и «задание оприходование». на Данные можно вносить вручную ИЛИ через ЕхсеІ-файл. Это действие нужно выполнить заранее, не позднее, чем за 2 дня до даты планируемой отгрузки. Информацию можно редактировать.

Привезите товары на склад Бета ПРО и пройдите приемку.

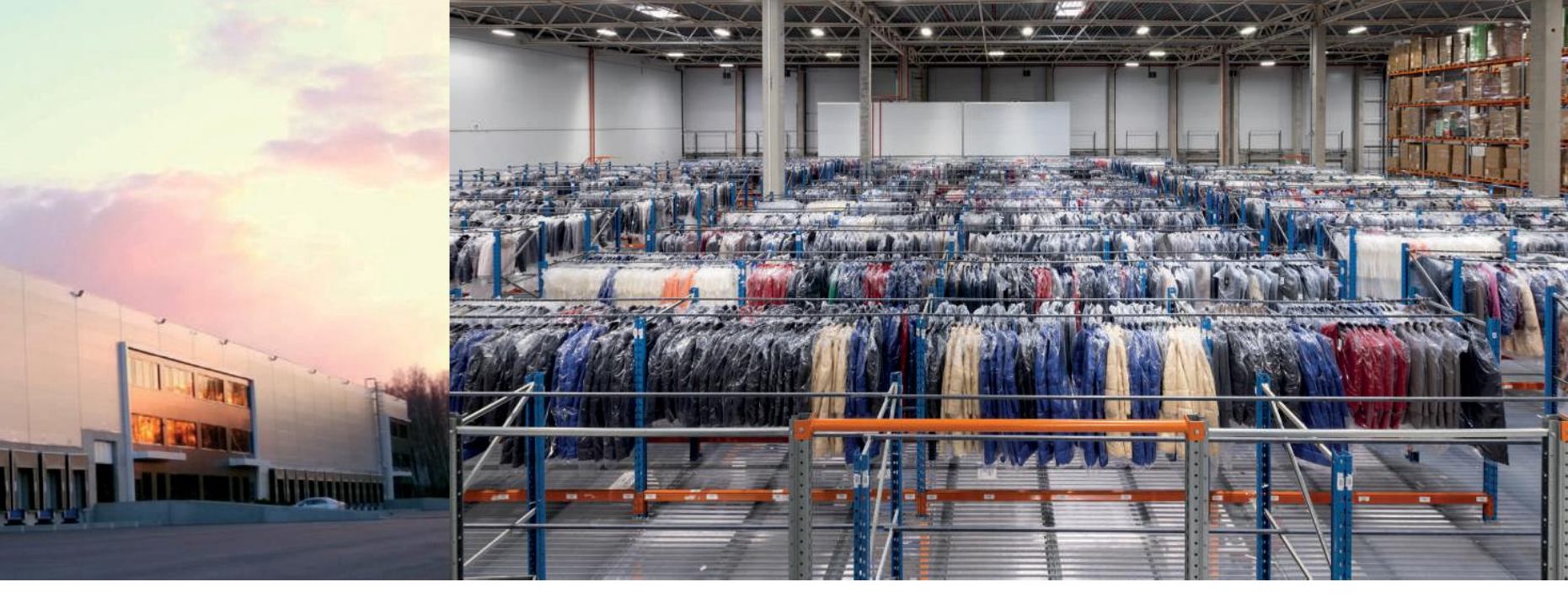

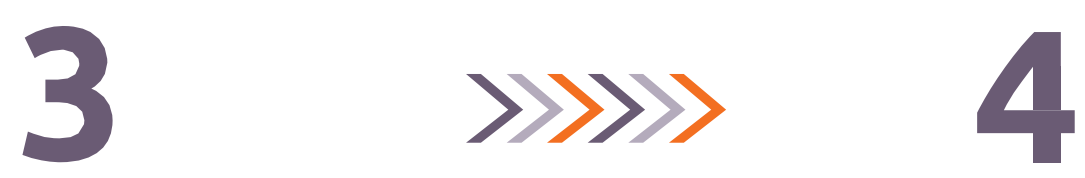

Предоставьте сотрудникам склада документы (форма М-15 или ТОРГ-12) с печатью организации ПОДПИСЬЮ И ответственного лица.

На всех этапах сотрудничества Вас сопровождает и консультирует менеджер Вашего проекта.

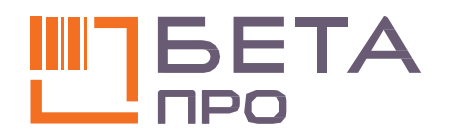

# 1.ЗАГРУЗКА НОМЕНКЛАТУРЫ

В левом вертикальном меню нажмите кнопку **«Товары».** 

В открывшемся списке выберите раздел «Товары».

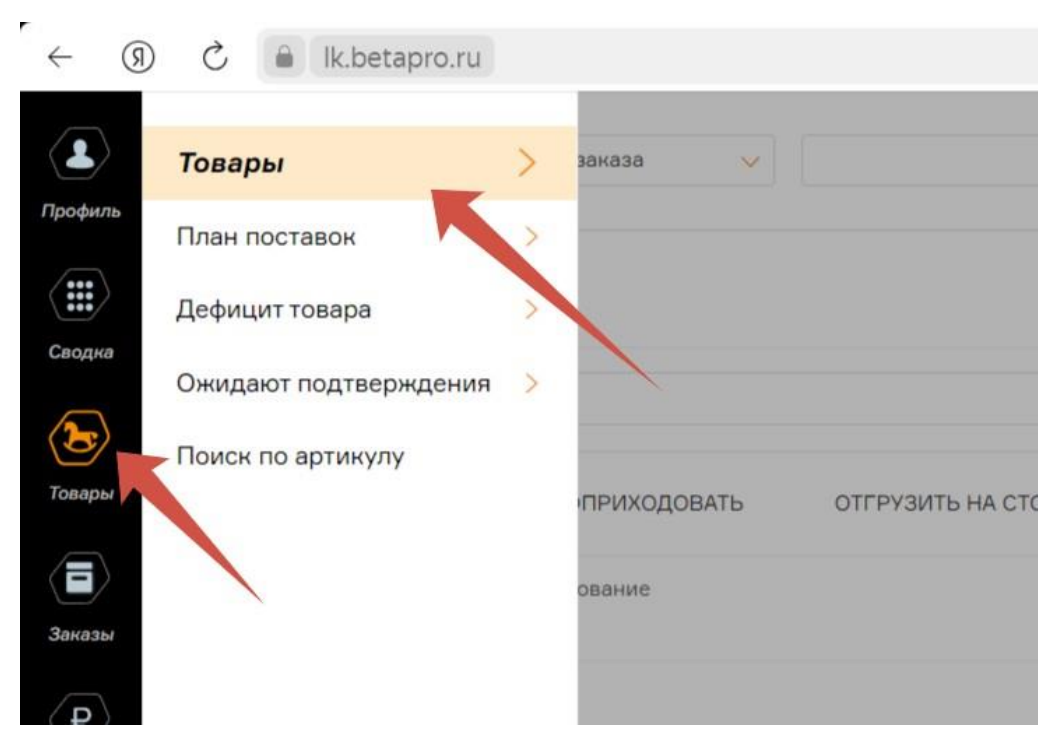

|      | Товары         |                      |                     |                          |      |                    | <b>N</b> | : 🔝 🏳            | -10 |
|------|----------------|----------------------|---------------------|--------------------------|------|--------------------|----------|------------------|-----|
|      |                | Q                    |                     |                          |      | + ДОБАВИТЬ ТОВАР ∨ |          |                  |     |
|      |                |                      |                     |                          |      |                    |          |                  |     |
|      | Отобр          | ажать товар с нул    | тевым остатком      |                          |      |                    |          | ОБНОВИТЬ СЕЙЧАС  |     |
| рону | ЗАГРУЗИТЬ СЕРИ | ЙНЫЕ НОМЕРА          | удалит              | Ь СЕРИЙНЫЕ НОМ           | 1EPA | ВЫГРУЗИТЬ В EXCEL  |          | НАСТРОИТЬ ПОЛЯ   |     |
| Тип  | Типоразмер     | Свободный<br>остаток | Резерв<br>под заказ | Недоступен<br>для отбора | Брак | Прочее             | Карантин | Общий<br>остаток |     |
|      | 214            | Загрузка             |                     |                          |      |                    |          |                  |     |

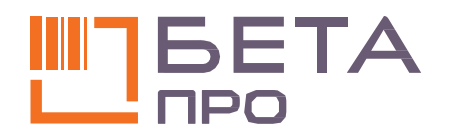

### 1. ЗАГРУЗКА НОМЕНКЛАТУРЫ

В разделе «Товары» нажмите кнопку «Добавить товар».

Система предложит два способа загрузки, выберете удобный для Вас:

 Ручной режим (кнопка «Добавить один товар»): Вы поштучно добавляете каждую товарную единицу.

2.ЧерезЕхсеl-файл(кнопка«Пакетное добавление»):Вымассовозагружаете список товаров.

В файле может быть только <u>160</u> <u>наименований</u>. Если у Вас больше 160 строк, загрузите оставшийся список следующим Excel-документом.

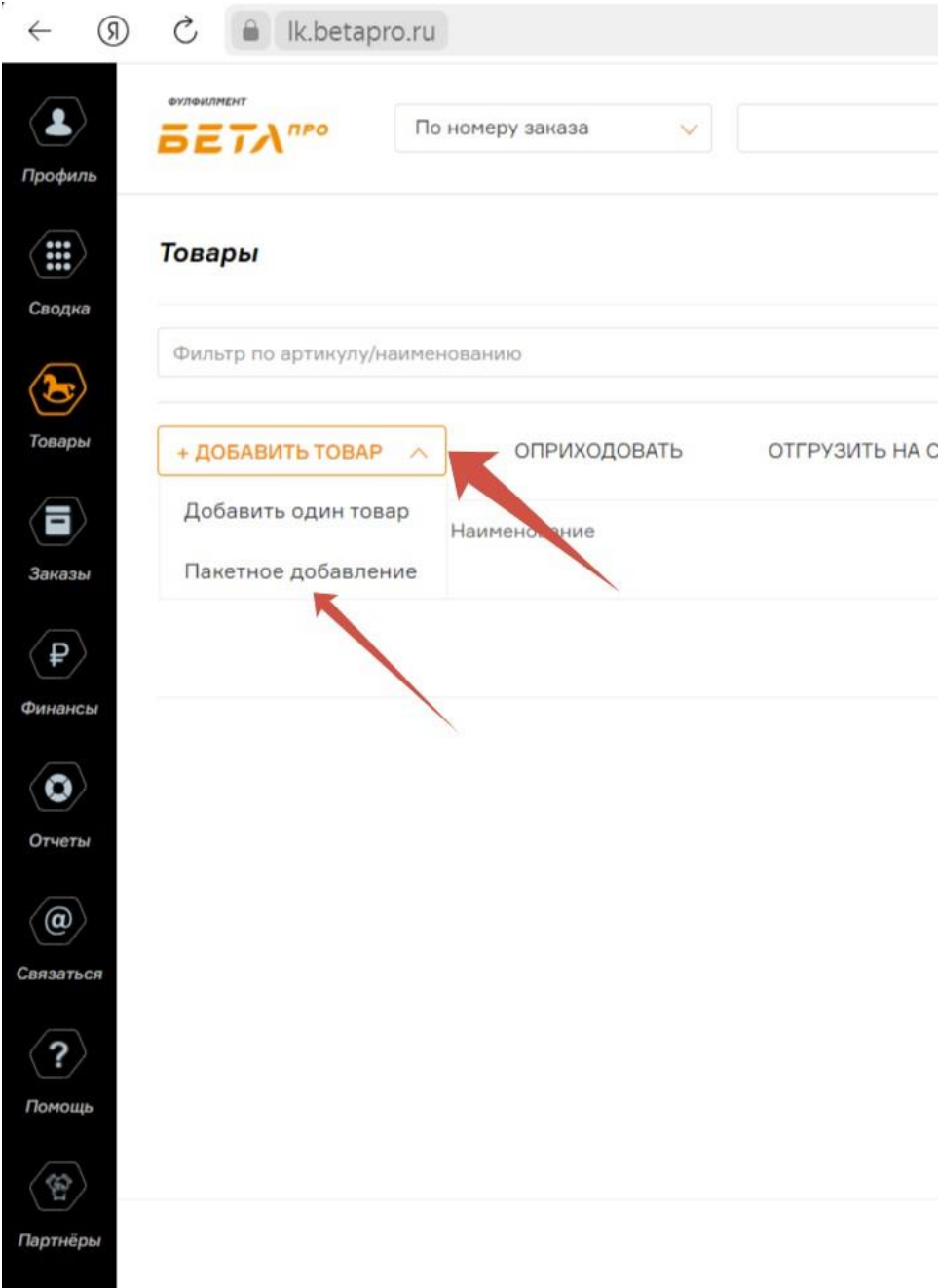

|     | товары         |                      |                     |                          |      |                    |          | : 🏫 🖓             |
|-----|----------------|----------------------|---------------------|--------------------------|------|--------------------|----------|-------------------|
|     |                | Q                    |                     |                          | +    | ДОБАВИТЬ ТОВАР 🛛 🗸 | + д      | ОБАВИТЬ ЗАКАЗ 🛛 🗸 |
|     |                |                      |                     |                          |      |                    | ſ        |                   |
|     | Отобр          | ажать товар с нул    | левым остатком      |                          |      |                    |          | ОБНОВИТЬ СЕИЧАС   |
| ЮНУ | ЗАГРУЗИТЬ СЕРИ | ЙНЫЕ НОМЕРА          | удалит              | Ь СЕРИЙНЫЕ НОМ           | IEPA | ВЫГРУЗИТЬ В EXCEL  |          | НАСТРОИТЬ ПОЛЯ    |
| Тип | Типоразмер     | Свободный<br>остаток | Резерв<br>под заказ | Недоступен<br>для отбора | Брак | Прочее             | Карантин | Общий<br>остаток  |
|     | <b>\$</b> .2   | Загрузка             |                     |                          |      |                    |          |                   |
|     |                |                      |                     |                          |      |                    |          |                   |

Элементов на странице: 10 🗸 🛛 🛛 🗸 🗸 - 🖂 🖂

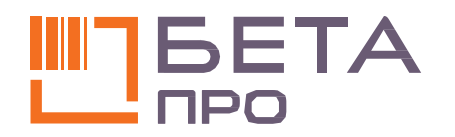

# 1. ЗАГРУЗКА НОМЕНКЛАТУРЫ. РУЧНАЯ ЗАГРУЗКА ДАННЫХ

Когда Вы нажмете кнопку «Добавить один товар» (ручная загрузка данных), откроется окно.

Через него, помимо товаров, Вы можете добавить в номенклатуру **листовки, услуги** и **рекламу**:

**Реклама -** материал, который дополнительно вкладывается в заказ. Например: каталог, брошюра, пробник и др. На складе мы ведем учет остатков рекламных материалов. Прежде чем добавить номенклатуру, согласуйте ее с личным менеджером.

**Листовка -** бумажный носитель, который прикрепляется к заказу. Это не реклама: листовки имеют сопроводительный характер и содержат

информацию о заказе. Они создаются двумя способами: первый - Бета ПРО использует свой шаблон и заполняет его данными из заказа, второй - Вы

отправляете нам готовый макет в формате PDF. Листовки печатаются и прикладываются к заказу на складе Бета ПРО.

Пример листовки: бланк возвратов.

Услуга - тип номенклатуры, которая означает надбавку на заказ в денежном эквиваленте за различные услуги.

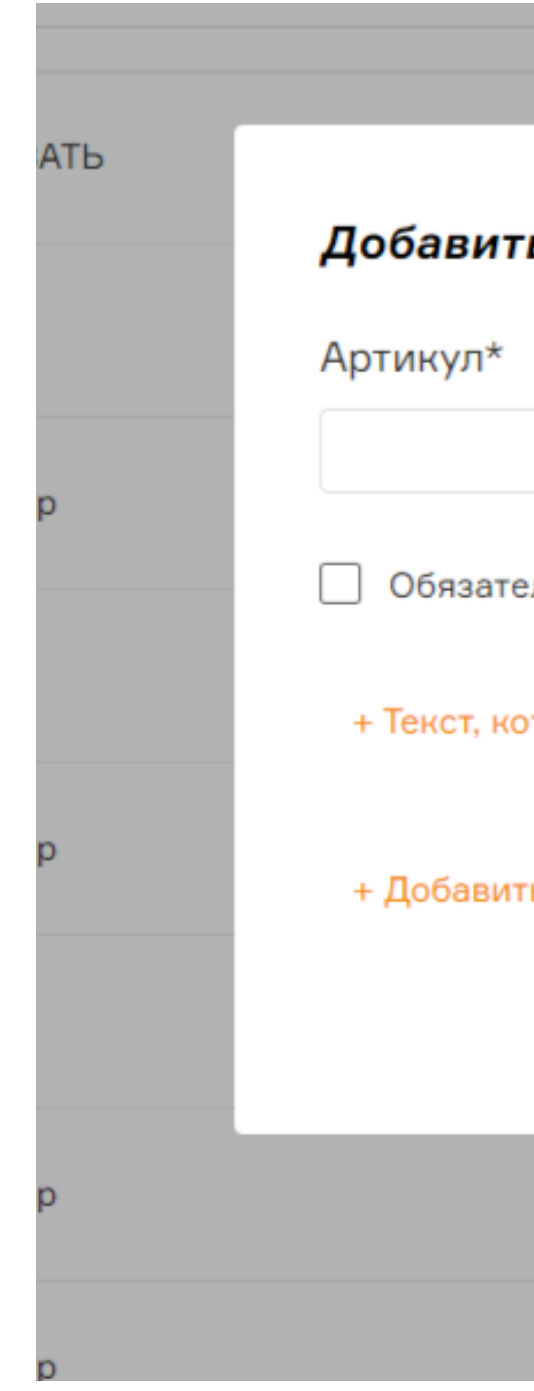

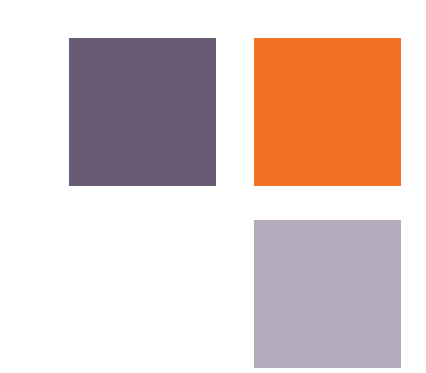

|                                            | остатком                    |          |                     |                 |   |               | 11 |
|--------------------------------------------|-----------------------------|----------|---------------------|-----------------|---|---------------|----|
|                                            |                             |          |                     | ?               | × | HOMEPA        |    |
| г <b>ь товар</b><br>Наименован             | ие*                         |          | Тиг                 | 1*              |   | ен Брак<br>ра |    |
|                                            |                             |          | To<br>To<br>Ju      | овар V          |   | 0             |    |
| ельныи серииныи ног<br>оторый показывается | мер<br>1 при упаковке товар | а в отпр | Ус<br>Ре<br>авление | слуга<br>еклама |   | 0             |    |
| ть EAN-номер                               |                             |          |                     |                 |   | 0             |    |
|                                            |                             |          |                     | добавить        |   | 0             |    |
| Товар                                      | До 60 см и 6<br>кг          | -8       | 8                   | 0               |   | 0             |    |
| Товар                                      | До 60 см и 6                | -1       | 1                   | 0               |   | 0             |    |

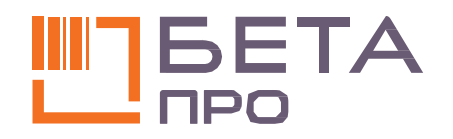

## 1. ЗАГРУЗКА НОМЕНКЛАТУРЫ. РУЧНАЯ ЗАГРУЗКА ДАННЫХ

Если Вы загружаете товар:

1.В поле «Артикул» укажите **артикул** товара по вашей номенклатуре.

2.В поле «Наименование» заполните информацию о товаре: название, цвет, размер и артикул производителя товара.

3.В поле «Тип» выберете «Товар»..

4.В поле «EAN-номер» введите **штрихкод товара.** Если у него **несколько штрихкодов,** то добавьте **все** EAN-номера.

5.Нажмите кнопку **«Добавить»**.

Повторите алгоритм для оставшихся товарных единиц.

Если Вы загружаете **рекламу, листовку или добавляете услугу,** то аналогично товарам введите артикул, наименование или EAN-номер (если есть). В строке «Тип» укажите соответствующий («Реклама», «Листовка, «Услуга»).

| НА СТОРОНУ      |                  |                            |    |         | 2 ×                  |
|-----------------|------------------|----------------------------|----|---------|----------------------|
|                 | Добавить това    | p                          |    |         | •                    |
|                 | Артикул* Н       | аименование*               |    | Тип*    | цоступен<br>1 отбора |
| м отличительных | 125644           | Футболка, синий, S, S45H27 |    | Товар   | ~                    |
|                 | EAN-номер        |                            |    |         |                      |
| зерт DS 14 DFL  | 4695111112223    |                            |    |         |                      |
|                 | + Добавить ЕАМ-н | омер                       |    |         |                      |
|                 |                  |                            |    | ДОБАВИТ |                      |
|                 | товар            | до во см и в кі            | -2 | 2       | U                    |
|                 | Товар            | До 60 см и 6 кг            | 4  | 1       | 0                    |
|                 |                  |                            |    |         |                      |

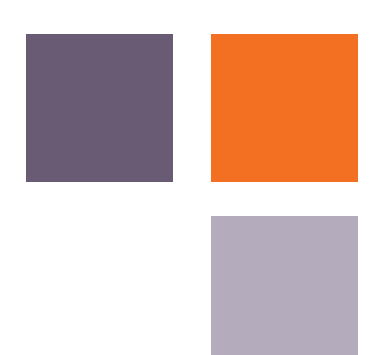

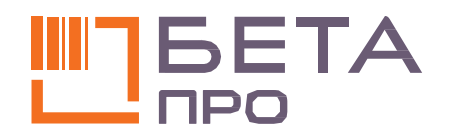

# 1. ЗАГРУЗКА НОМЕНКЛАТУРЫ. ЗАГРУЗКА ЧЕРЕЗ EXCEL-ФАЙЛ

Если Вы выбрали загрузку через Excel (кнопка «Загрузить из файла»):

- 1. Скачайте шаблон для заполнения данных.
- 2. B файле приведен пример оформления. По аналогии с ним заполните поля и не забудьте удалить данные из примера.

Обратите внимание, что в документ, помимо «Товаров», можно добавить «Рекламу», «Листовку», «Услугу».

3. Нажмите кнопку «Добавить».

| р по артикулу/на                                  |                                                                      |         | остатком                                                                                               |                                        |                                |                                           |
|---------------------------------------------------|----------------------------------------------------------------------|---------|----------------------------------------------------------------------------------------------------|----------------------------------------|--------------------------------|-------------------------------------------|
|                                                   |                                                                      |         |                                                                                                    |                                        | 13:10                          |                                           |
|                                                   |                                                                      |         |                                                                                                    |                                        |                                | 3                                         |
| Добавить                                          | говары                                                               |         |                                                                                                    |                                        |                                |                                           |
| 🔒 Шаблон фай                                      | йла для добавления                                                   |         |                                                                                                    |                                        | ЗАГРУЗИТЬ ИЗ ФАЙЛА (НЕ В       | 50ЛЕЕ 160 ТОВАРОВ)                        |
| Создаваемы                                        | е товары                                                             |         |                                                                                                    |                                        |                                |                                           |
| Артикул*                                          | Наименование*                                                        | Тип*    | EAN EAN                                                                                                | EAN                                    | Текст на упаковке              | Обязателен<br>сер.номер                   |
| Артикул                                           | Наименование                                                         | Товар 🧹 | EAN                                                                                                    | EAN                                    |                                |                                           |
| очистить                                          |                                                                      | Не зап  | олнено обязательное по                                                                                 | ле: Артикул                            |                                | ДОБАВИТЬ                                  |
| очистить                                          |                                                                      | He san  | олнено обязательное по<br><br>До 60 см и 6                                                             | ле: Артикул                            |                                | ДОБАВИТЬ                                  |
| ОЧИСТИТЬ                                          |                                                                      | He san  | олнено обязательное по<br>До 60 см и 6<br>С                                                            | ле: Артикул                            | E                              | ДОБАВИТЬ<br>F                             |
| очистить<br>А<br>тикул*                           | Наименование*                                                        | He san  | олнено обязательное по<br>До 60 см и 6<br>С<br>Тип*                                                    | ле: Артикул<br>D<br>EAN-номер          | Е<br>EAN-номер                 | ДОБАВИТЬ<br>F<br>EAN-номер                |
| <u>очистить</u><br>А<br><b>отикул*</b><br>L       | Наименование*<br>Товар 1<br>Товар 2                                  | He san  | олнено обязательное по<br>До 60 см и 6<br>С<br>Тип*<br>товар                                           | ле: Артикул<br>D<br>EAN-номер<br>11111 | Е<br>ЕАN-номер                 | ДОБАВИТЬ<br>F<br>EAN-номер                |
| <u>ОЧИСТИТЬ</u><br>А<br><b>ТИКУЛ*</b><br>L        | Наименование*<br>Товар 1<br>Товар 2<br>Товар 3                       | He san  | олнено обязательное по<br>До 60 см и 6<br>С<br>Тип*<br>товар<br>реклама<br>услуга                      | ле: Артикул<br>D<br>EAN-номер<br>11111 | Е<br>ЕАN-номер<br>22222        | Добавить<br>F<br>EAN-номер                |
| ОЧИСТИТЬ<br>А<br>отикул*<br>1<br>2<br>3<br>4      | Наименование*<br>Товар 1<br>Товар 2<br>Товар 3<br>Товар 4            | He san  | олнено обязательное по<br>До 60 см и 6<br>С<br>Тип*<br>товар<br>реклама<br>услуга<br>листовка          | ле: Артикул<br>D<br>EAN-номер<br>11111 | Е<br>ЕАN-номер<br>22222<br>44  | Добавить<br>F<br>EAN-номер<br>33333<br>55 |
| ОЧИСТИТЬ<br>А<br>ОТИКУЛ*<br>1<br>2<br>3<br>4<br>5 | Наименование*<br>Товар 1<br>Товар 2<br>Товар 3<br>Товар 4<br>Товар 5 | B       | олнено обязательное по<br>До 60 см и 6<br>С<br>Тип*<br>товар<br>реклама<br>услуга<br>листовка<br>товар | ле: Артикул<br>D<br>EAN-номер<br>11111 | Е<br>ЕАN-номер<br>22222<br>44  | ДОБАВИТЬ<br>F<br>EAN-номер<br>33333<br>55 |
| ОЧИСТИТЬ<br>А<br>отикул*<br>1<br>2<br>3<br>4<br>5 | Наименование*<br>Товар 1<br>Товар 2<br>Товар 3<br>Товар 4<br>Товар 5 | B       | олнено обязательное по<br>До 60 см и 6<br>С<br>Тип*<br>товар<br>реклама<br>услуга<br>листовка<br>товар | ле: Артикул<br>D<br>EAN-номер<br>11111 | Е<br>ЕАN-номер<br>22222<br>44  | ДОБАВИТЬ<br>F<br>EAN-номер<br>33333<br>55 |
| ОЧИСТИТЬ<br>А<br>отикул*<br>1<br>2<br>3<br>4<br>5 | Наименование*<br>Товар 1<br>Товар 2<br>Товар 3<br>Товар 4<br>Товар 5 | He san  | олнено обязательное по<br>До 60 см и 6<br>С<br>Тип*<br>товар<br>реклама<br>услуга<br>листовка<br>товар | ле: Артикул<br>D<br>EAN-номер<br>11111 | Е<br>EAN-номер 22222 44        | ДОБАВИТЬ<br>F<br>EAN-номер<br>33333<br>55 |
| ОЧИСТИТЬ<br>А<br>отикул*<br>1<br>2<br>3<br>4<br>5 | Наименование*<br>Товар 1<br>Товар 2<br>Товар 3<br>Товар 4<br>Товар 5 | He san  | олнено обязательное по<br>До 60 см и 6<br>С<br>Тип*<br>товар<br>реклама<br>услуга<br>листовка<br>товар | ле: Артикул<br>D<br>EAN-номер<br>11111 | Е<br><b>EAN-номер</b> 22222 44 | ДОБАВИТЬ<br>F<br>EAN-номер<br>33333<br>55 |
| ОЧИСТИТЬ<br>А<br>отикул*<br>1<br>2<br>3<br>4<br>5 | Наименование*<br>Товар 1<br>Товар 2<br>Товар 3<br>Товар 4<br>Товар 5 | He san  | олнено обязательное по<br>До 60 см и 6<br>С<br>Тип*<br>товар<br>реклама<br>услуга<br>листовка<br>товар | ле: Артикул<br>D<br>EAN-номер<br>11111 | Е<br>EAN-номер 22222 44        | ДОБАВИТЬ<br>F<br>EAN-номер<br>33333<br>55 |

|         | oc             | татком          | ПОС   | ЛЕДНЕЕ ОБНОВЛЕНИЕ ОСТАТКОВ | 3: 31.05.2024 B         | обновить      |
|---------|----------------|-----------------|-------|----------------------------|-------------------------|---------------|
|         |                |                 |       | 13:10                      |                         | СЕИЧАС        |
|         |                |                 |       |                            |                         | × ить пол     |
|         |                |                 |       |                            |                         | 5щий<br>таток |
|         |                |                 |       | ЗАГРУЗИТЬ ИЗ ФАЙЛА (НЕ Б   | ОЛЕЕ 160 TOBAPOB)       |               |
| Тип*    | EAN            | EAN             | EAN   | Текст на упаковке          | Обязателен<br>сер.номер |               |
| Товар ∨ | EAN            | EAN             | EAN   |                            |                         |               |
| Не заг  | полнено обязат | ельное поле: Ар | тикул |                            | ДОБАВИТЬ                |               |
|         |                |                 |       |                            |                         |               |

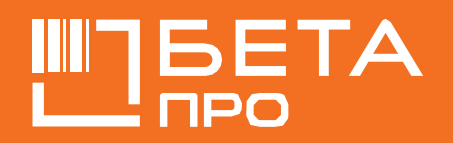

# ПРАВИЛА УКАЗАНИЯ АРТИКУЛА В ЛИЧНОМ КАБИНЕТЕ

Для товаров на Ozon: Номер артикула на Ozon совпадает с артикулом в ЛК Бета ПРО.

Для товаров на Яндекс. Маркет: Номер SKU в ЛК Яндекс.Маркет совпадает с артикулом товара в ЛК Бета ПРО. Артикул вводится на латинице, без пробелов и специальных знаков.

Для товаров на WILDBERRIES: Штрихкод товара на маркетплейсе соответствует штрихкоду (EAN) этого же товара в Бета ПРО. Если в ЛК Бета ПРО указано несколько штрихкодов по одному артикулу, система произведет проверку на соответствие.

Для товаров на СберМегаМаркет: Номер Offer ID совпадает с кодом заказчика (артикулом) в ЛК Бета ПРО.

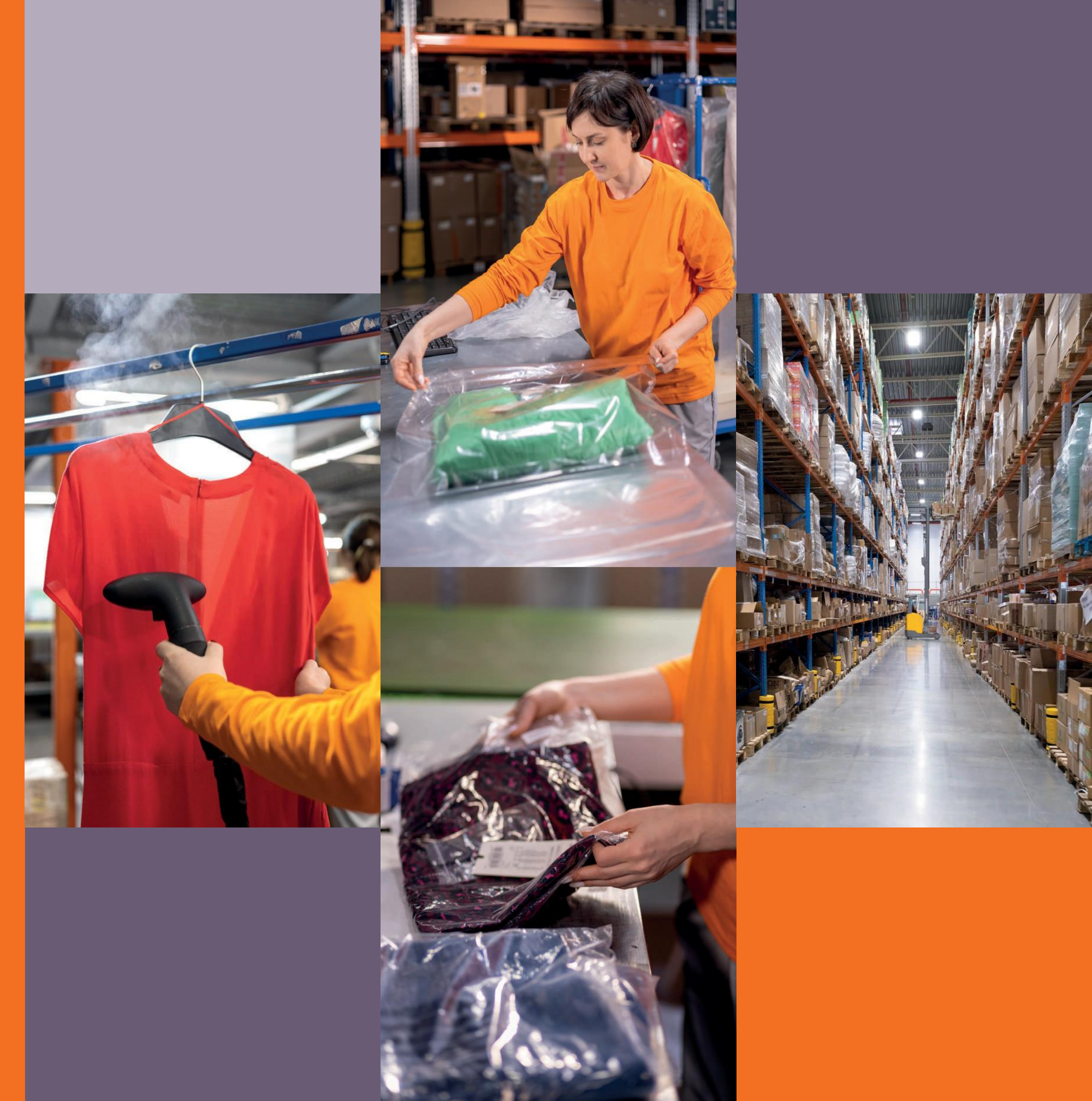

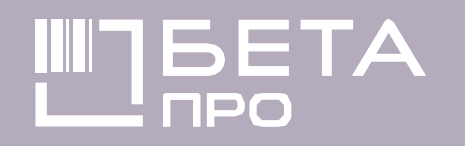

# ПРАВИЛА УКАЗАНИЯ АРТИКУЛА В ЛИЧНОМ КАБИНЕТЕ

Если Вы работаете более, чем на одном маркетплейсе, создайте «унифицированный артикул» для каждого товара на всех площадках.

T.e. конкретный товар должен иметь одинаковый артикул на Ozon, Wildberries, Яндекс.Маркет, СберМегаМаркет и Бета ПРО.

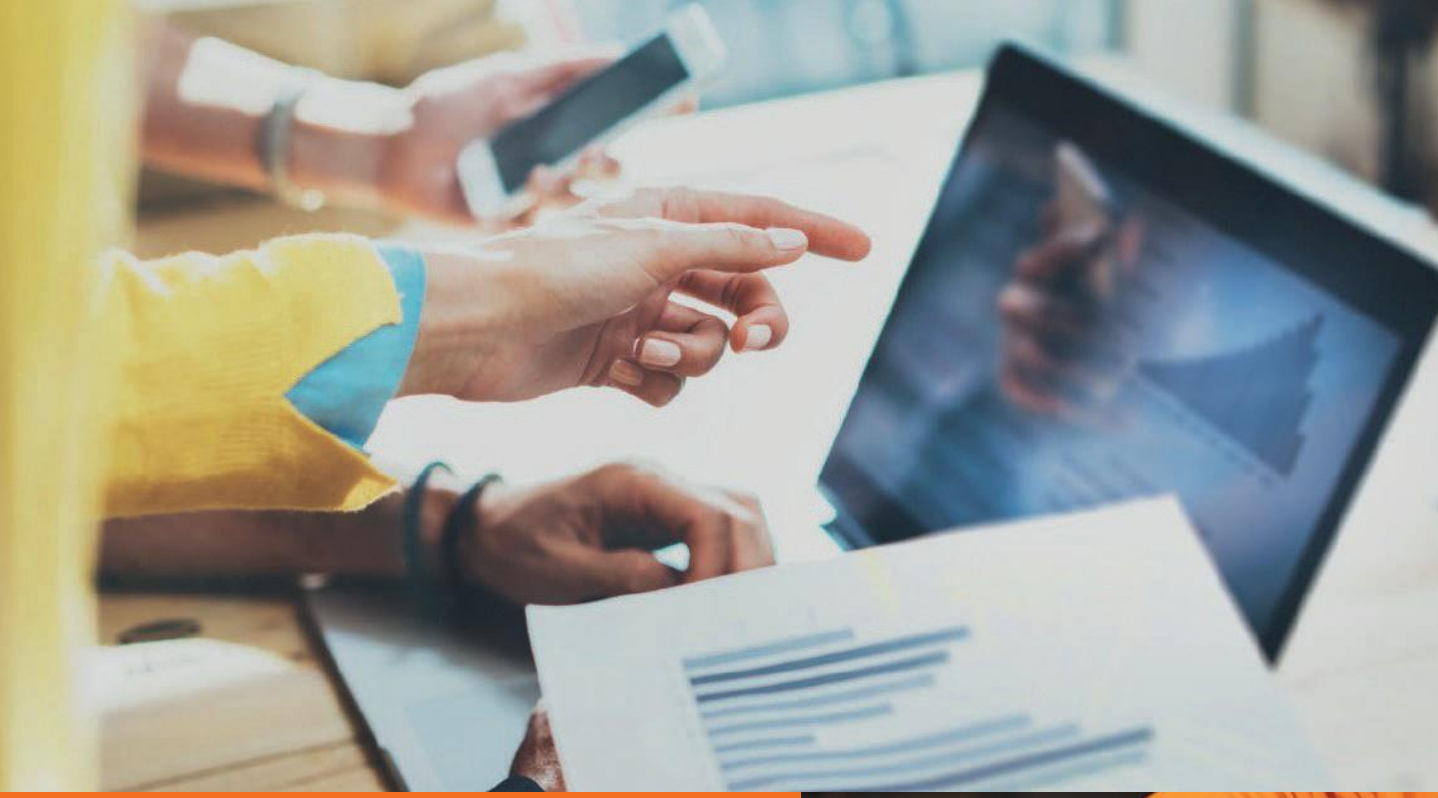

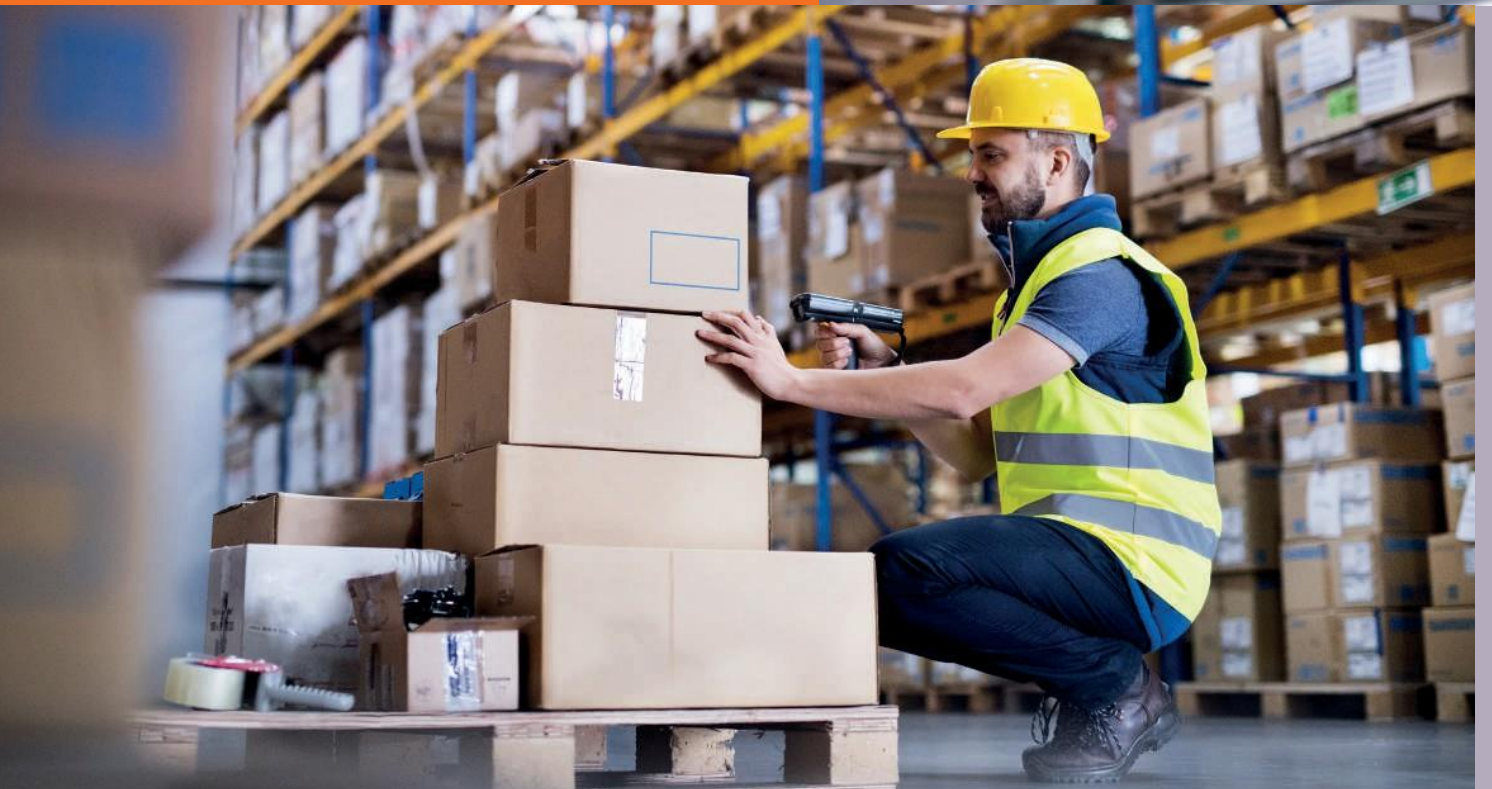

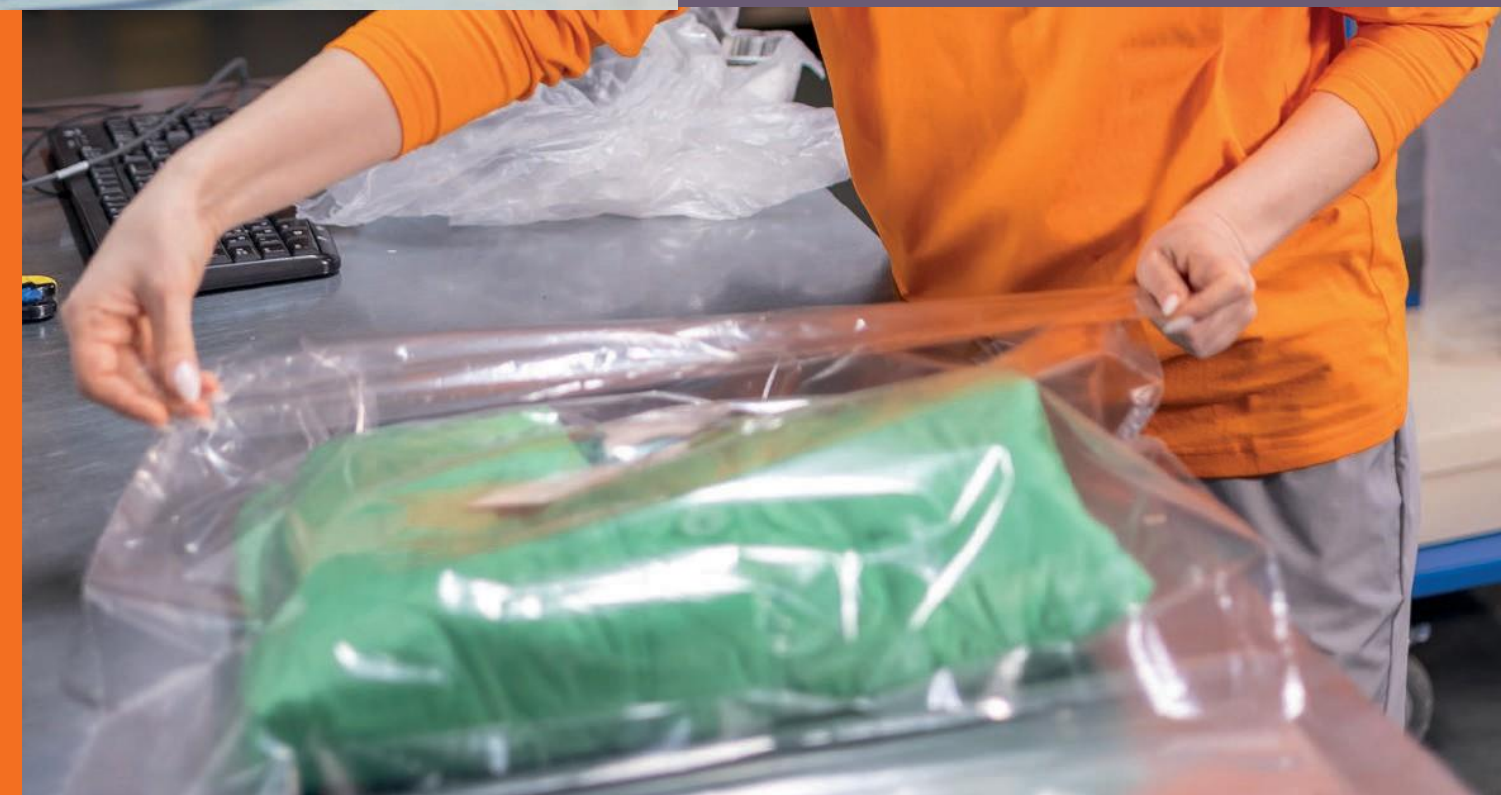

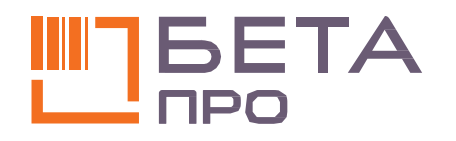

# 2. СОЗДАНИЕ ДОКУМЕНТА ОПРИХОДОВАНИЯ И ПЛАНА ПОСТАВОК

Создание документа оприходования и добавление информации о прибытии поставки происходит в одном окне.

Создание документа оприходования товара.

- 1. В ЛК в меню разделов выбрать «Товары» (1).
- 2. В открывшейся вкладке «Товары» (2).
- 3. Выбрать «Оприходовать».

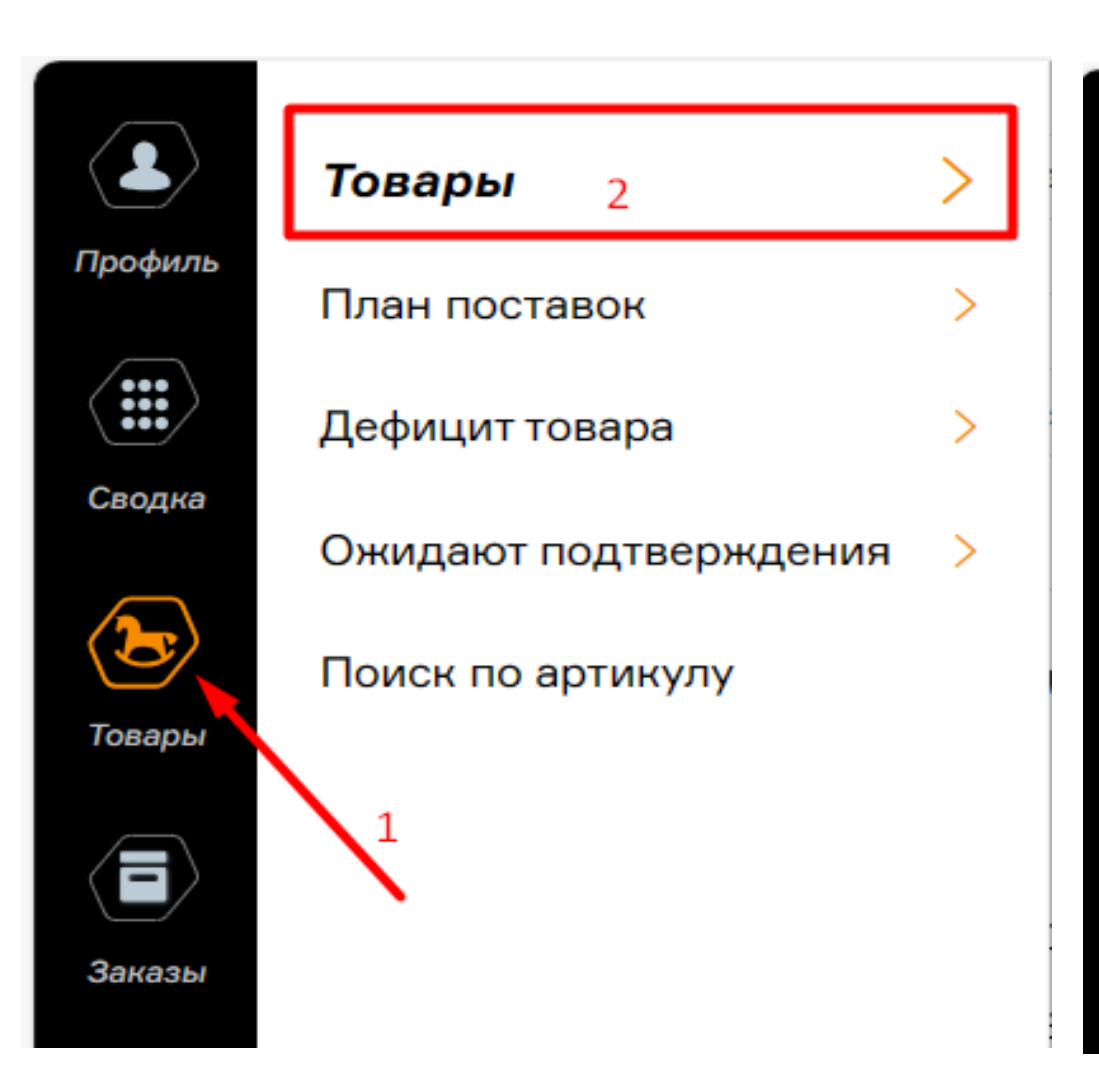

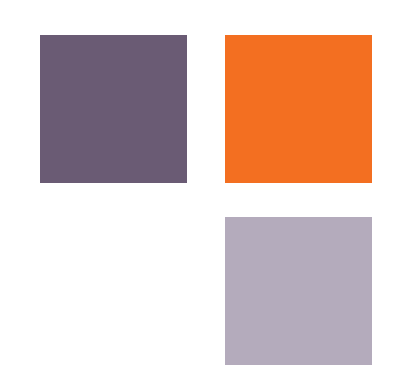

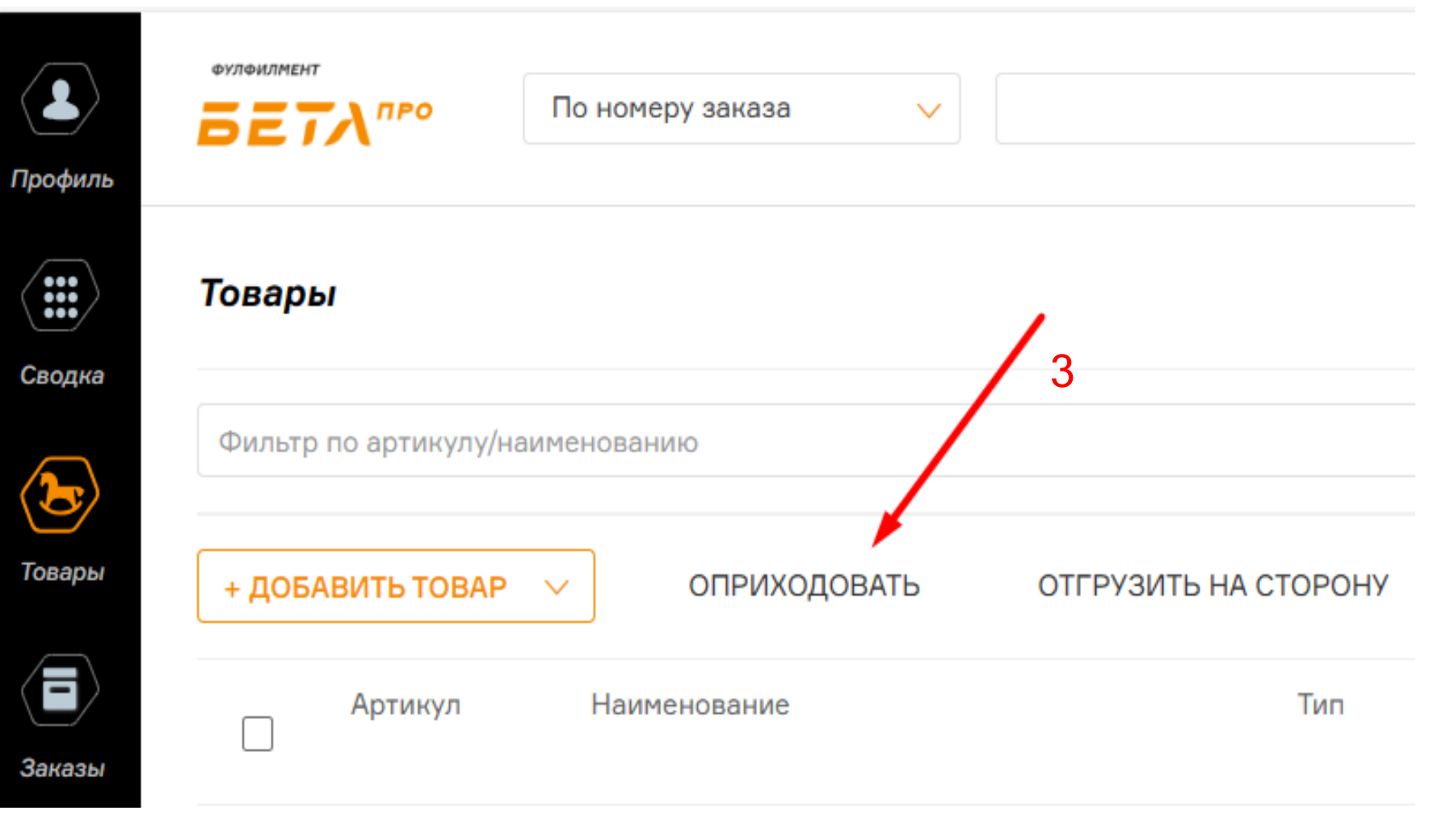

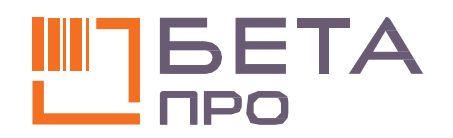

# 2. СОЗДАНИЕ ДОКУМЕНТА ОПРИХОДОВАНИЯ И ПЛАНА ПОСТАВОК

В открывшемся окне необходимо заполнить данные:

Данные для создания документа оприходования:

1. Номер документа;

2. Примечание к документу;

Важно! В примечании к документу заполнить № заказа, который указан в упаковочном листе грузового места;

3. Загрузить из файла; загрузить файл с номенклатурными позициями в соответствии с шаблоном.

Важно! Сначала нужно загрузить файл с номенклатурными позициями, а потом заполнить данные для плана поставок. Если загрузить файл после заполнения всех данных, то данные для плана поставок исчезнут.

#### Данные для заполнения плана поставок:

4. Дата; является датой поступления поставки.

5. Время; является временем прибытия машины с поставкой. Установить время можно при нажатии на значок «часы».

6. Поставщик;

7. Количество; является количеством единиц товара в поставке.

8. Грузомест; является количеством мест в поставке (коробов/тюков/мешков).

9. Задание; должно быть идентичным примечанию к документу.

| ΠΟCTABOK                        |                |                               |   |                           |
|---------------------------------|----------------|-------------------------------|---|---------------------------|
|                                 |                |                               |   |                           |
| Оприходование товаров           |                |                               |   | ×                         |
| Номер документа 1               |                | Примечание к документу        | 2 |                           |
| Номер документа                 | СГЕНЕРИРОВАТЬ  | Примечание к документу        |   |                           |
| Проверка на качество            |                |                               |   |                           |
| Дата* 4 Время*<br>дд.мм.гггг 🗊: | 5<br>Поставщик | * 6 Количество*<br>Количество | 7 | Грузомест 8<br>Количество |
| Задание* 9                      |                |                               |   |                           |
| Задание                         |                |                               |   |                           |
| Артикул* Наименование*          |                |                               |   | Количество*               |
| + Добавить артикул              |                |                               |   |                           |
| Шаблон файла для оприходования  |                |                               | 3 | ЗАГРУЗИТЬ ИЗ ФАЙЛА        |
|                                 |                |                               |   | 10 ОПРИХОДОВАТЬ           |

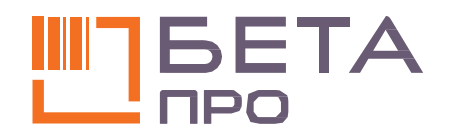

# 2. СОЗДАНИЕ ДОКУМЕНТА ОПРИХОДОВАНИЯ И ПЛАНА ПОСТАВОК

После заполнения всей информации описанной выше нажать кнопку «Оприходовать».

Появится информационное окно:

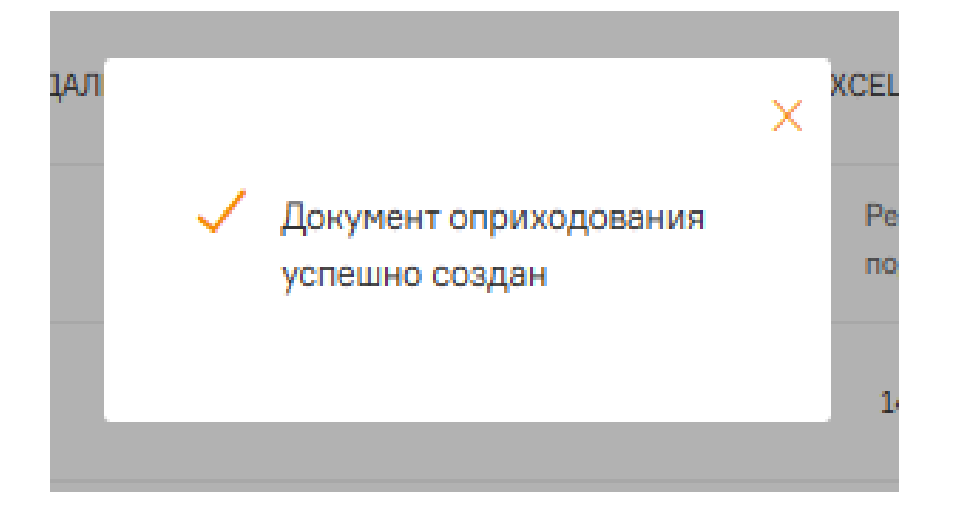

После этого в систему Бета Про поступит информация:

- В план поставок добавится поставка с данными;
- В систему WMS документ оприходования товара;

| Оприходова                 | ние товаров     |
|----------------------------|-----------------|
| Номер докумен              | нта             |
| ПP100941-63850             | 250935883       |
| Проверка на н              | качество        |
| Цата*                      | Время           |
| 04.05.2024                 | E 14:15         |
| Задание*<br>НХТ149798776/3 | П24/ИСКА-023340 |
| Артикул*                   | Наименован      |
| APT001                     | TOBAP001        |
| APT002                     | TOBAP002        |
| APT003                     | TOBAP003        |
| APT004                     | TOBAP004        |
| APT005                     | TOBAP005        |
| APT006                     | TOBAP006        |
|                            |                 |

Примечание к документу СГЕНЕРИРОВАТЬ НХТ149798776/3П24/ИСКА-023340 Поставшик\* Время\* Количество\* Грузомест 14:15 10 ИП Пупкин А.С. 500 © A-023340 менование\* Количество\* 2 BAP001 1 BAP002 2 BAP003 3 BAP004 BAP005 1 BAP006 2  $\sim$ 

Шаблон файла для оприходования
ЗАГРУЗИТЬ ИЗ ФАЙЛА
ОПРИХОДОВАТЬ

 $\times$ 

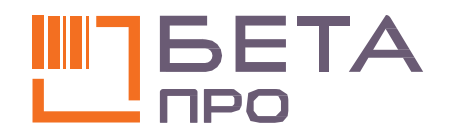

## 2. СОЗДАНИЕ ДОКУМЕНТА ОПРИХОДОВАНИЯ И ПЛАНА ПОСТАВОК. ВНЕСЕНИЕ ИЗМЕНЕНИЙ.

Вносить изменения в план поставок можно только до прибытия транспортного средства на склад «Бета Про».

Изменение информации в поставке.

- 1. В ЛК в меню разделов выбрать «Товары» (1), в открывшейся вкладке «План поставок».
- раздел «План 2. Откроется Найти нужную поставок». поставку.

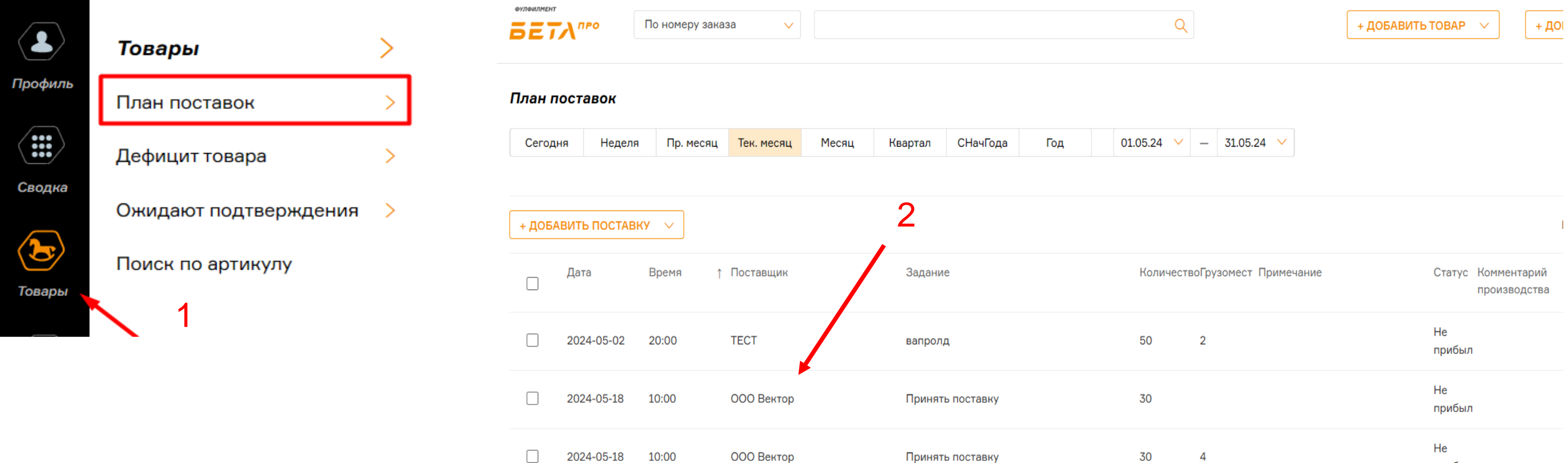

| Тр. месяц | Тек. месяц | Месяц К | Квартал | СНачГода | Год | 01.05.24 🗸 | -      | 31.05.24   | ~       |    |              |                             |   |
|-----------|------------|---------|---------|----------|-----|------------|--------|------------|---------|----|--------------|-----------------------------|---|
|           |            |         |         |          |     |            |        |            |         |    |              |                             |   |
| /         |            |         | 2       |          |     |            |        |            |         |    |              |                             | I |
| мя ↑      | Поставщик  |         | Задание |          |     | Количест   | воГруз | зомест При | імечани | ıe | Статус       | Комментарий<br>производства |   |
| 0         | ТЕСТ       |         | вапролд |          |     | 50         | 2      |            |         |    | Не<br>прибыл |                             |   |
| 0         | ООО Вектор |         | Принять | поставку |     | 30         |        |            |         |    | Не<br>прибыл |                             |   |
| 0         | ООО Вектор |         | Принять | поставку |     | 30         | 4      |            |         |    | Не<br>прибыл |                             |   |

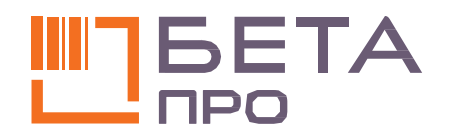

## 2. СОЗДАНИЕ ДОКУМЕНТА ОПРИХОДОВАНИЯ И ПЛАНА ПОСТАВОК. ВНЕСЕНИЕ ИЗМЕНЕНИЙ.

3. Один раз кликнуть по строке нужной поставки. Откроется окно для редактирования «Сведения о поставке».

Для редактирования доступны поля, выделенные зеленым цветом:

- Дата;
- Время;
- Поставщик;
- Количество товара;
- Количество грузомест;
- Задание;

Можно вносить нужные изменения.

4. Для завершения редактирования нажать «Сохранить изменения».

Появится информационное окно:

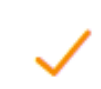

Данные о поставке изменены

### Сведения о поставке 🔶 3

| Дата       |        | Время |
|------------|--------|-------|
| 06.05.2024 | $\sim$ | 20:00 |

| Задание |  |
|---------|--|
|---------|--|

НХТ14998776/3П24/ИСКА-023340

Примечание

Статус

Не прибыл

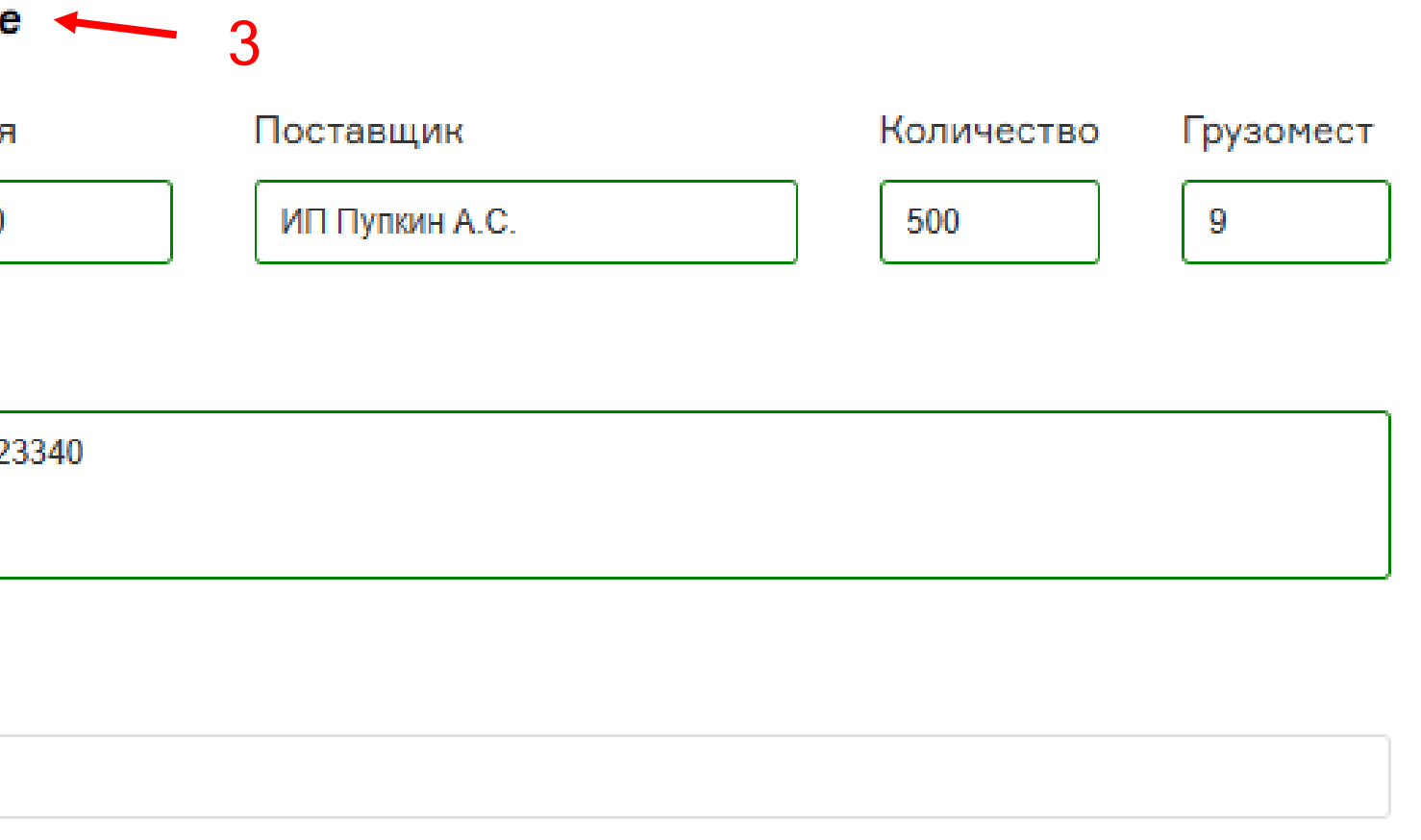

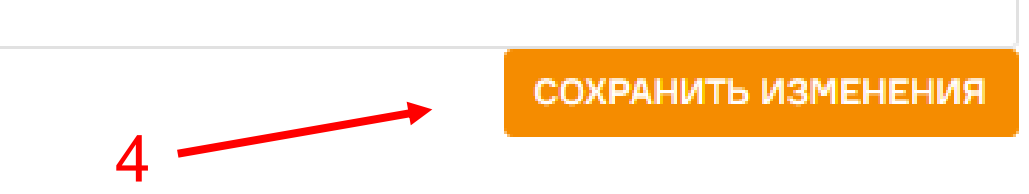

 $\times$ 

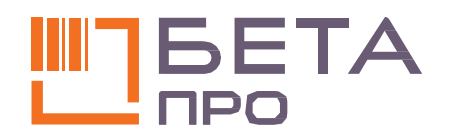

# 3,4. ПРИЕМКА ТОВАРОВ И ОФОРМЛЕНИЕ ДОКУМЕНТОВ.

Привезите товары на склад Бета ПРО и пройдите процедуру приёмки.

Поставка принимается только по официальным документам: форма М-15 или ТОРГ-12 с печатью и подписью. Проверьте корректность заполнения документов.

#### **M-15**

Накладная - укажите номер Вашей товарной накладной.

Организация - наименование Вашей компании, ИНН и юр. адрес.

Основание - номер и дата договора на оказание услуг фулфилмента.

#### Фактический адрес склада:

111024, г. Москва, Кабельная 2-я ул., д. 2, строение 6.

МО, г.о. Подольск, д. Валищево, 9 км автодороги А-107, «Московское малое кольцо», д. 5А, стр. 2.

| Организ | ация 000         | "Ваша ком   | пания", И |
|---------|------------------|-------------|-----------|
|         |                  |             |           |
| Основан | ие <b>Догово</b> | p №89/20-0  | Ф от 28.0 |
| Кому    | 000 "Б           | ета ПРО", 1 | 11024, г. |
|         |                  |             |           |
|         |                  |             |           |

| НАКЛАДНАЯ №          | 12 |         |
|----------------------|----|---------|
| на отпуск материалов | на | сторону |

#### ИНН 50031255540, 142703, Москва, ул. Московская, дом 4, литера Б

| Лата             | Кол              | Отправитель                  |                     | Получат                      | тель                | Ответственный за поставку           |                     |                         |
|------------------|------------------|------------------------------|---------------------|------------------------------|---------------------|-------------------------------------|---------------------|-------------------------|
| состав-<br>ления | вида<br>операции | структурное<br>подразделение | вид<br>деятельности | структурное<br>подразделение | вид<br>деятельности | структур-<br>ное подраз-<br>деление | вид<br>деятельности | код<br>испол-<br>нителя |
|                  | 15               |                              |                     |                              |                     |                                     |                     |                         |

.09.2021

Москва, Кабельная 2-я ул., д. 2, строение 6 Через кого

Форма по ОКУД по ОКПО Коды 0315007

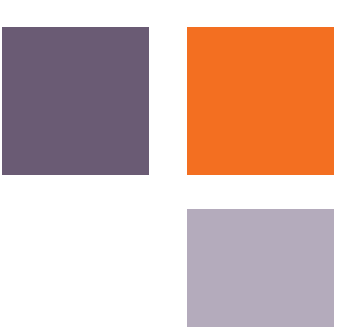

Кому - ООО "Бета ПРО«.

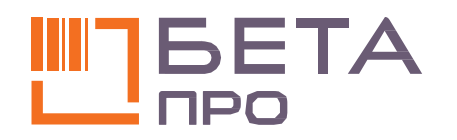

# 3,4. ПРИЕМКА ТОВАРОВ И ОФОРМЛЕНИЕ ДОКУМЕНТОВ.

#### ТОРГ-12

Накладная - укажите номер Вашей товарной накладной

Грузополучатель - ООО «Бета ПРО»

#### Фактический адрес

склада: 111024, г. Москва, Кабельная 2-я ул., д. 2, строение 6

МО, г.о. Подольск, д. Валищево, 9 км автодороги А-107 «Московское малое кольцо», д. 5А, стр. 2

Поставщик - наименование Вашей компании, ИНН, юр. адрес, рас/счет, банк, БИК, корр/счет

Плательщик - наименование Вашей компании, ИНН и юр. адрес

Основание - номер и дата договора на оказание услуг фулфилмента

|      |              |                  |                         |                      |                        | (органи                |
|------|--------------|------------------|-------------------------|----------------------|------------------------|------------------------|
| Груз | зополучатель | 000 «E           | SETA NPO                | о ИНН 77:            | 22317962,              | 111024, Mo             |
|      | Поставщик    | 000 "I<br>БИК 04 | Ваша комі<br>4525000, і | тания",<br>к/с 30101 | ИНН 50031<br>181040000 | 1255540, 14<br>0000000 |
|      | Плательщик   | 000 "I<br>БИК 04 | Ваша комі<br>4525000, н | тания",<br>к/с 30101 | ИНН 50031<br>81040000  | 1255540, 14<br>0000000 |
|      | 0            | Догово           | op N⊵89/20              | -ФФ от 2             | 28.09.2021             |                        |
|      | Основание    |                  |                         |                      |                        |                        |
|      | Основание    |                  |                         | тс                   | ЭВАРНАЯ                | НАКЛАДН                |
| Ho-  | Основание    |                  | Товар                   | тс                   | ВАРНАЯ                 | НАКЛАДН<br>Единиц      |

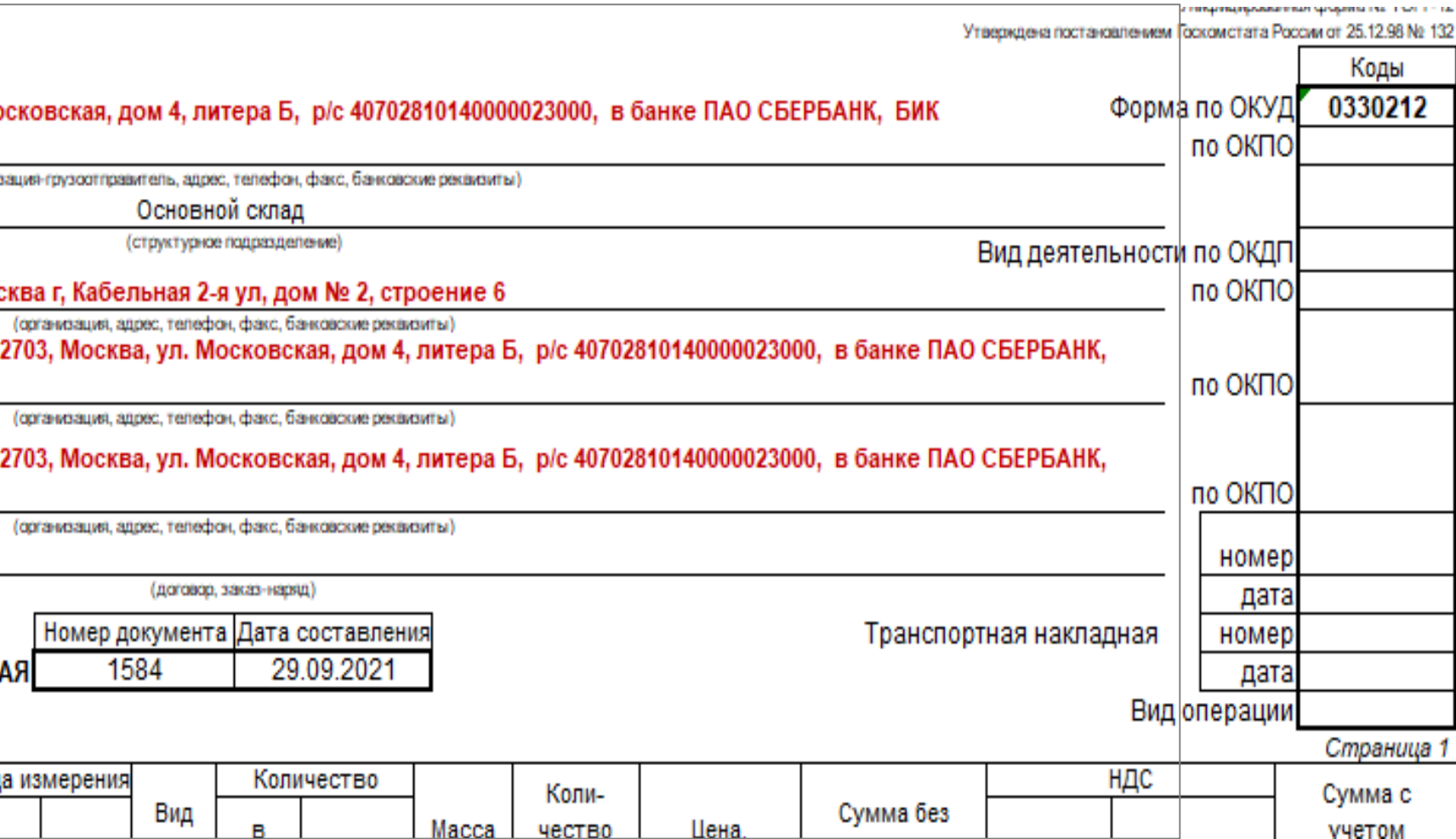

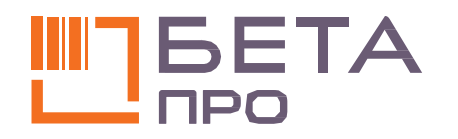

# 3,4. ПРИЕМКА ТОВАРОВ И ОФОРМЛЕНИЕ ДОКУМЕНТОВ.

После того, как сотрудники склада приняли у Вас товар, в личном кабинете, в разделе «План поставок», обновится статус поставки: «Не прибыл» → «Прибыл».

В номенклатуре Личного кабинета отобразятся весогабаритные характеристики товара и его остатки на складе.

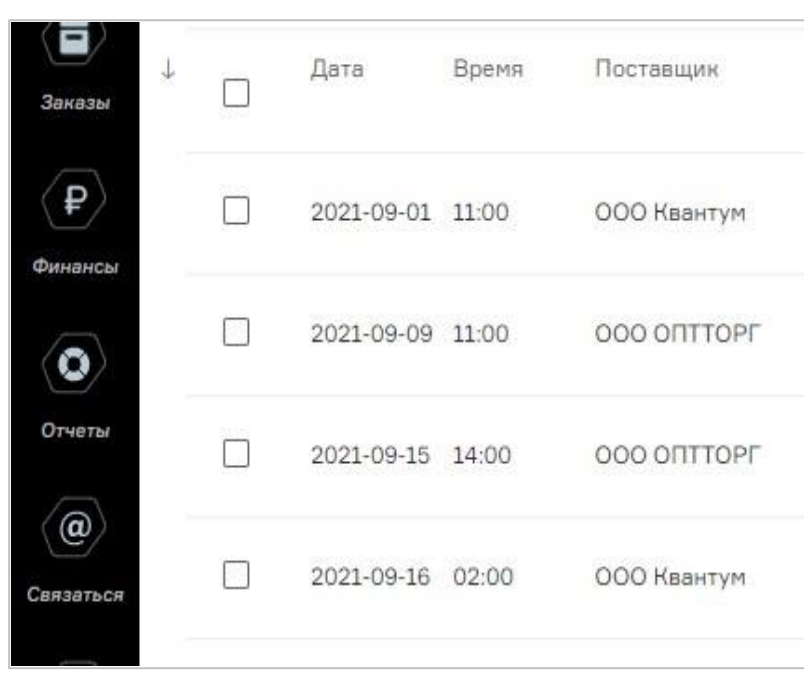

|                                 |             |                                                                            |            |                      |                     |                                           |                        |              |        | -        |                  |
|---------------------------------|-------------|----------------------------------------------------------------------------|------------|----------------------|---------------------|-------------------------------------------|------------------------|--------------|--------|----------|------------------|
| фильтр по артикулу/наименованию |             |                                                                            |            |                      |                     | последнее обновление остатков: 23.09.2021 |                        |              |        | обновить |                  |
|                                 |             |                                                                            |            |                      |                     | 8-14-15                                   |                        |              |        | CENHAC   |                  |
| + доб/                          | АВИТЬ ТОВАР | ОПРИХОДОВАТЬ О                                                             | тгрузить н | а сторону            | 86177               | РУЗИТЬ В ЕХ                               | CEL                    |              |        | HACTPO   | ИТЬ ПОЛЯ         |
| 0                               | 1 Артикул   | Наименование                                                               | Tinn       | Типоразмер           | Свободны<br>остаток | й Резерв<br>под заказ                     | Недоступе<br>для отбор | ен Брак<br>а | Прочее | Карантин | Общий<br>остаток |
|                                 | 00-00019040 | Бензопила Рысь ПБЦ 4518                                                    | Товар      | 25                   | 0                   | 0                                         | 0                      | 0            | 0      | 0        | 0                |
|                                 | 00-00019041 | Пила бензиновая Рысь ПБЦ 52-18                                             | Товар      | До 100 см<br>и 10 кг | 5                   | 0                                         | 0                      | 0            | 0      | 0        | 5                |
|                                 | 00-00019765 | Измельчитель зерна                                                         | Товар      | До 100 см<br>и 10 кг | 0                   | 0                                         | 0                      | 0            | 0      | 0        | 0                |
|                                 | 00-00026202 | Сварочная маска РЫСЬ хамелеон 3<br>режима регулировни (аналог RB-<br>4400) | Товар      | До 100 см<br>и 10 кг | 0                   | 0                                         | 0                      | 0            | 0      | 0        | 0                |
|                                 | 00-00031114 | Проволока сварочная порошковая<br>E71T-1-GS 0.8мм 5кг. 5 (проволока        | Товар      | До 60 см             | 0                   | 0                                         | 0                      | 0            | 0      | 0        | 0                |

| Задание                        | Количество | Примечание | Статус       |
|--------------------------------|------------|------------|--------------|
| На склад                       | 93         |            | Не<br>прибыл |
| На склад 10 коробок по 10 штук | 100        |            | Не<br>прибыл |
| На склад                       | 110        |            | Не<br>прибыл |
| 4 паллета                      | 4          |            | Прибыл       |
|                                |            |            |              |

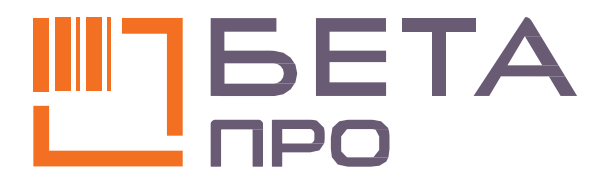

# ПО ВСЕМ ВОПРОСАМ ВЫ МОЖЕТЕ ОБРАЩАТЬСЯ К ВАШЕМУ ЛИЧНОМУ МЕНЕДЖЕРУ: +7 (495) 649-88-99

111024, г. Москва, ул. 2-я Кабельная, д. 2, стр. 6

sales@betapro.ru

www.betapro.ru

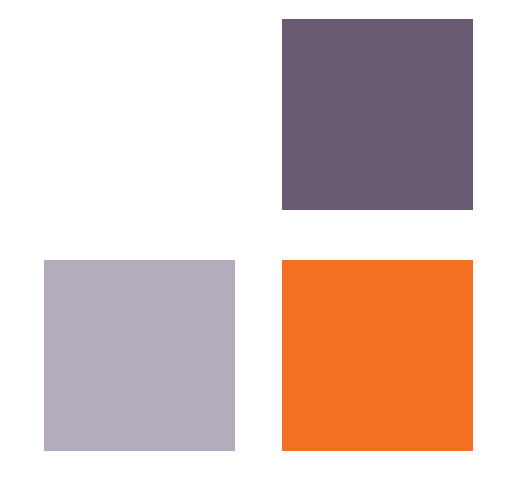